# 令和6年度 放課後ルームオンライン申請マニュアル

#### 1. メールアドレスの準備

・申込みにあたって、メールアドレスが必要となります。迷惑メールの設定をされている方は、 「e-shinsei-funabashi@s-kantan.com」からのメールを受信できるように設定をお願いいたします。

### 2. 申請画面を開く

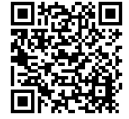

以下(1)または(2)の方法でアクセス可能です。

← (1) 左の二次元コードを読みこむ

(2) インターネットで船橋市 オンライン申請と検索して「船橋市オンライン申請・届出サービス」にアクセスし、検索キーワードから放課後ルーム入所申請と検索してください。入所月ごとに申請フォームがありますので、入所を希望する月の申請フォームを選択してご利用ください。長期休暇のみの申請は、最も早い入所希望月の申請フォームをご利用ください。

#### 3. 申請手順

| (1)手続き名をご確認いただき、<br>利用                                   |                                                                                                    |
|----------------------------------------------------------|----------------------------------------------------------------------------------------------------|
| 者登録せずに申し込む方はこちらを                                         | 利用者ログイン                                                                                                    |
| クリックしてください。                                              | 手続き名                                                                                                    |
| ※すでに船橋市オンライン申請・届<br>出サービスに利用者登録済の方は、<br>ログインしてから進んでください。 | 受付時期                                                                                                    |
|                                                          | 利用者登録せずに申し込む方はこちら>)                                                                                                    |
| <b>(2)</b> 利用規約を読み、よろしければ同<br><u>意する</u> をクリックしてください。    | スを提供します。本システムをご利用された方は、この規約に同意されたものとみなします。何らかの理由によりこの規約に同意することができない場合は、本システムをご利用いただくことができません。なお、閲覧のみについても、この規約に同意されたものとみなします。 「同意する」ボタンをクリックすることにより、この説明に同意いただけたものとみなします。<br>上記をご理解いただけましたら、同意して進んでください。 |
|                                                          | 受付時期は     ~     です。       「申込む」ボタンを押す時、上記の時間をすぎていると申込ができません。        一覧へ戻る                                                                                                    |
| (3)連絡先メールアドレスを入力<br>してください。                              | 連絡先メールアドレスを入力してください。必須                                                                                                    |
| •                                                        | 連絡先メールアドレス (確認用) を入力してください 必須                                                                                                    |
| →入力したメールアドレスにメールが届い                                      | たら、メール本文に記載されているURLをクリックしてくだ                                                                                                    |

ースカレルスールアドレスにスールが届いたら、スール本文に記載されているしたとをクラックしてくた さい。(※「入力されたメールアドレスは登録済みです」と表示された方は、最初に戻り、船橋市オンライン申請・届出サー ビスにログインしてから開始してください。)

#### 入所中各種手続き

| (4)             |                                    | Т |
|-----------------|------------------------------------|---|
| 「内容を入力する」画面に移動し |                                    |   |
| たら、入力項目を入力していって | ※入力の前に※                            |   |
| ください。           |                                    |   |
|                 |                                    |   |
|                 |                                    |   |
|                 | 申請者(保護者)氏名後期                       |   |
|                 | 放課後ルームに入所申請する児童の「保護者」の氏名を入力してください。 |   |
|                 | 氏: 名:                              |   |
|                 | 申請者(保護者)郵便番号 必須                    |   |

.

(5)入力がすべて終了したら、確認へ 進むをクリックしてください。

(6) 申込確認画面で入力内容を確認し 誤りがなければ、 申込むをクリックしま す (※PDF プレビューをクリックすると PDF 形式で入力内容を印刷することができます)。

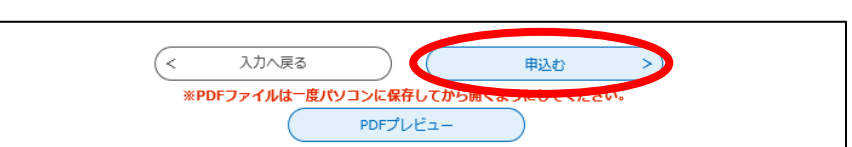

確認へ進む

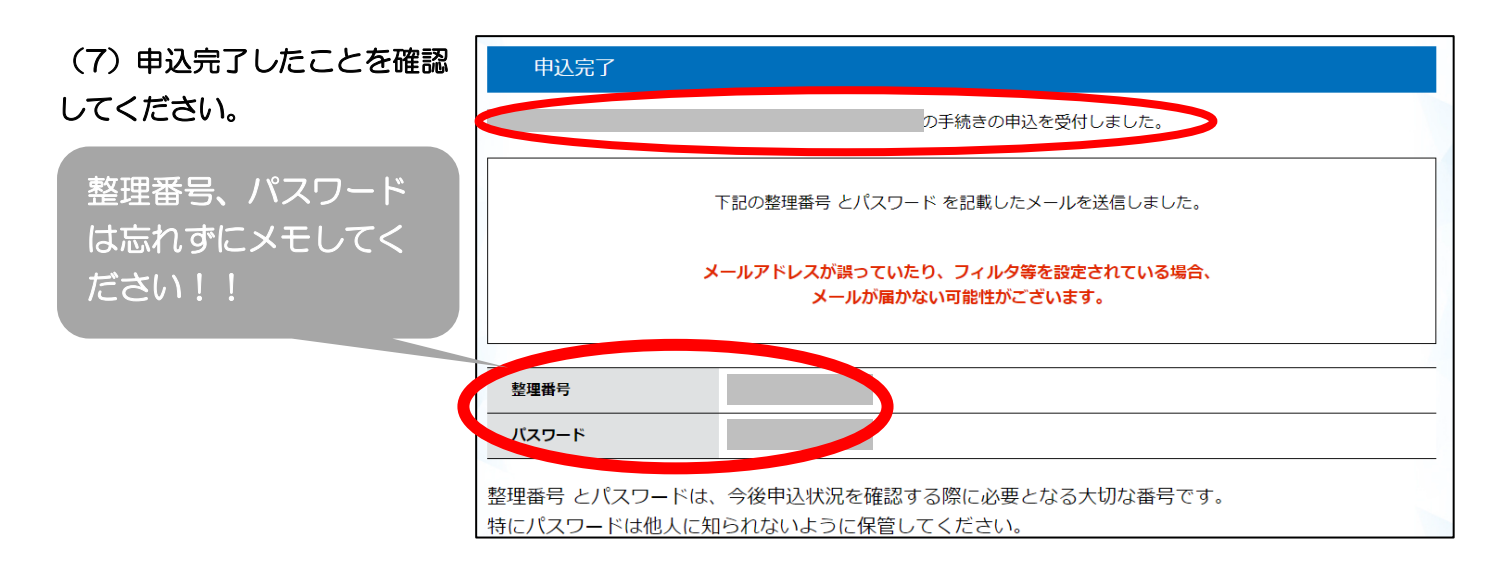

#### 4. 申込完了メールの確認

申込完了のメールが届いているか確認してください。 メールが届いていない場合、申込が完了していない場合があります。 ※申請に関して、メールでの問い合わせは受け付けておりませんので、ご了承ください。

## 5. きょうだいで申請する場合

きょうだいで申請する場合など、複数人申請する場合は、1人目の情報をコピーして申請することができます。

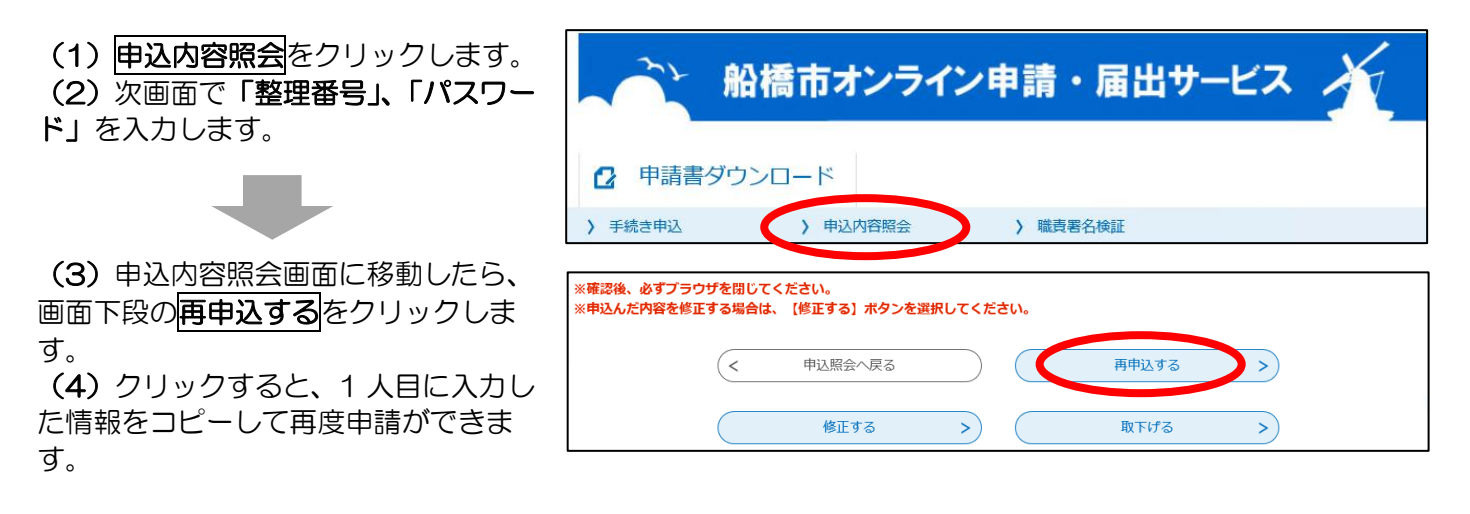

【お問い合わせ先】
 船橋市 こども家庭部 地域子育て支援課 放課後ルーム運営係
 TEL:047-436-2319
 ※受付完了メールにご返信いただいても、放課後ルームに関することは回答できませんのでご注意ください。